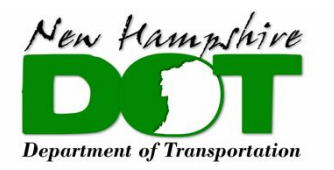

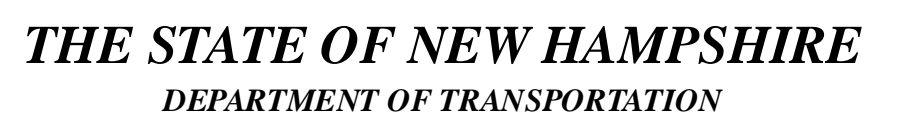

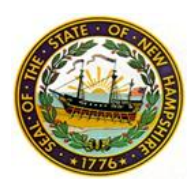

# **Business & Municipal Account**

# Adding a New User – Account Administrators

#### What:

Within a business or municipality, the **Account Administrator/Company Point of Contact** will have the ability to **add** or disable users from the company's account. This ensures that all relevant parties will have the ability to file, edit, and access permit applications from a single hub.

## How:

- 1. Access the permit portal by clicking the link, <u>HERE</u> or typing the URL (<u>https://sonh.my.site.com/nhlpi/s/</u>) into your browser of choice.
- 2. Once you have already logged in, click the avatar ( ) in the top right corner
- 3. Select My Account

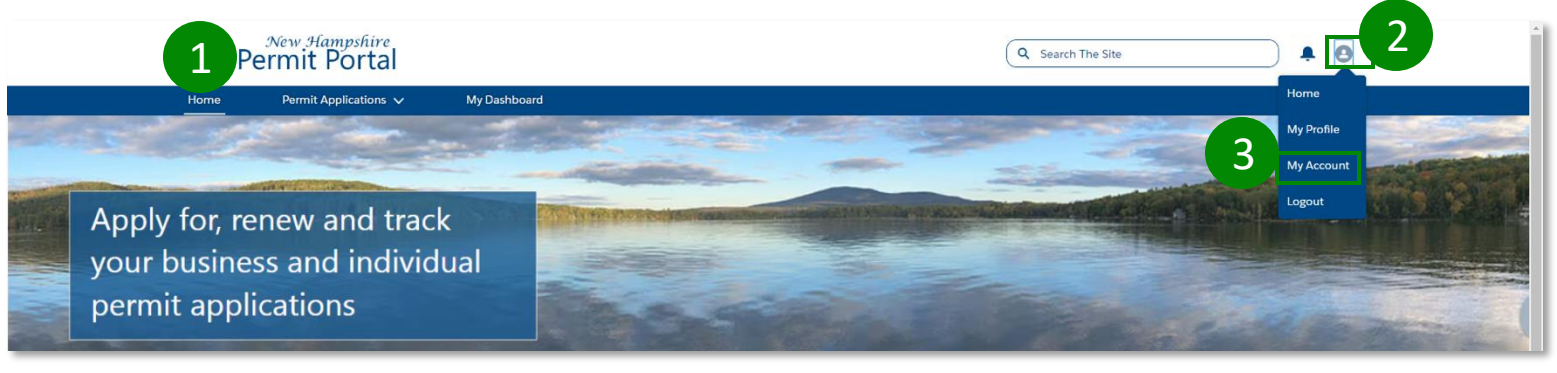

4. Click **New** at the bottom corner of the **Contacts** section and fill in the account information.

| 🥘 P                                                                                       | New Hampshire<br>ermit Portal             |                                     |               |   | Q Search The Site |          |
|-------------------------------------------------------------------------------------------|-------------------------------------------|-------------------------------------|---------------|---|-------------------|----------|
| Home                                                                                      | Permit Applications 🗸                     | My Dashboard                        |               |   |                   |          |
| Account Name<br>NHDOT Test<br>Company Type<br>Contractors<br>Website<br>Anticipated Numbe | r of System Users                         | Parent Accour<br>Phone<br>Industry  | nt            | 1 | Þ                 |          |
| Billing Address                                                                           |                                           | /                                   |               |   |                   |          |
| ✓ Custom Link                                                                             | s                                         |                                     |               |   |                   |          |
| Google Maps                                                                               | Goog                                      | le News                             | Google Search |   |                   |          |
| Contact information sa                                                                    | aved within a business account can be see | n by other members within the accou | int.          |   |                   |          |
| 🖽 Contacts (                                                                              | (2)                                       |                                     |               |   |                   | A New    |
| Contact Name                                                                              |                                           | Title                               | Email         |   | Phone             |          |
| Jane Doe                                                                                  |                                           |                                     |               |   |                   |          |
| John Doe                                                                                  |                                           |                                     |               |   |                   |          |
|                                                                                           |                                           |                                     |               |   |                   | View All |
|                                                                                           |                                           |                                     |               |   |                   |          |

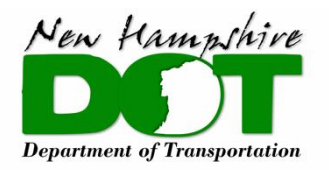

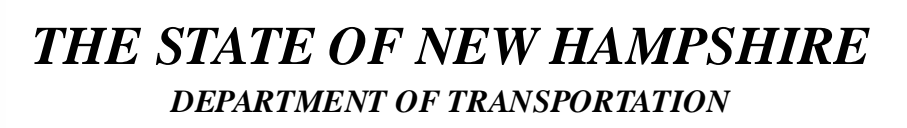

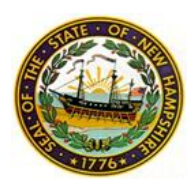

# **Business & Municipal Account** Deactivating a User's Account

## What:

Within a Business or Municipality, the **Account Administrator/Company Point of Contact** will have the ability to add , **deactivate**, or disable users from the company's account. This ensures that all relevant parties will have the ability to file, edit, and access permit applications from a single hub. **Deactivating** a user's account allows the user to view their history and pickup on past records if the account is reactivated.

### How:

- 1. Access the permit portal by clicking the link, <u>HERE</u> or typing the URL (<u>https://sonh.my.site.com/nhlpi/s</u>/) into your browser of choice.
- 2. Once you have already logged in, click the avatar ( 🕒 )in the top right corner
- 3. Select My Account

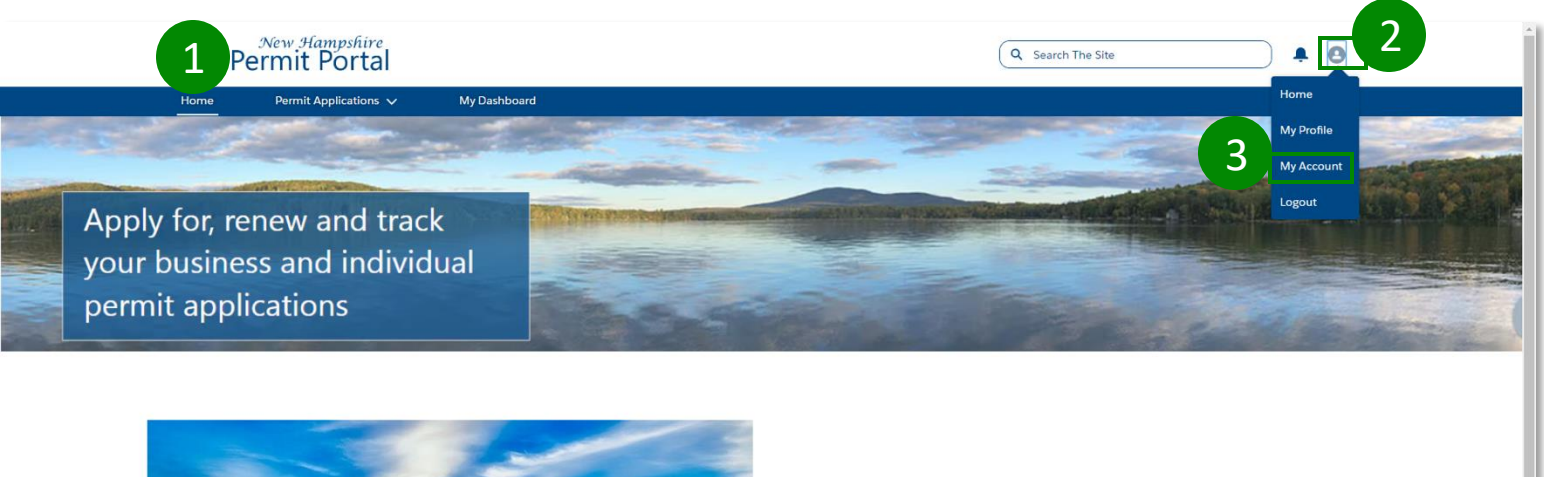

4. Click on the Contact's Name that that you are trying to remove

| 0                                                           | New Hampshire<br>Permit Portal                                                                                                    |              |                          | Q Sear | ch The Site  | • •                       |
|-------------------------------------------------------------|----------------------------------------------------------------------------------------------------|--------------|--------------------------|--------|--------------|---------------------------|
| Home                                                        | e Permit Applications 🗸                                                                                                    | My Dashboard |                          |        |              |                           |
| Contact informatio<br>Accounts ><br>Contact<br>3 Items • So | in saved within a business account can be seen by other members within<br>• NHDOT Test<br>(5<br>rted by Last Name • Updated a few seconds ago | the account. |                          |        |              | New<br>& • C <sup>1</sup> |
| 1 Co                                                        | ontact Name                                                                                                    | √ Title √    | Email                    | ~      | Phone        | ~                         |
| 1 Bo                                                        | ob B Barker                                                                                                    |              |                          |        | 999-999-9999 |                           |
| 2 Ja                                                        | ne Doe                                                                                                    |              | construction description |        |              |                           |
| 3 Jo                                                        | hn Doe                                                                                                    |              |                          |        |              |                           |
|                                                             |                                                                                                    |              |                          |        |              |                           |

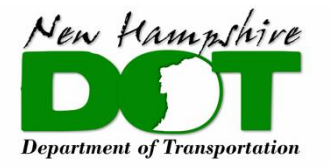

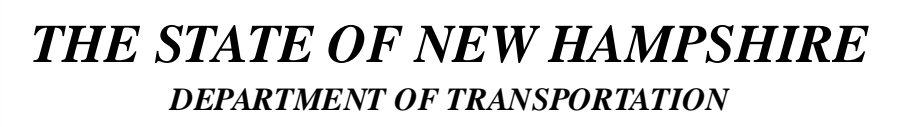

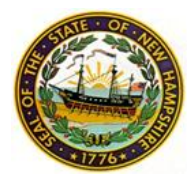

## **Business & Municipal Account** Deactivating a User's Account

5. In the top right corner, click, **View Customer Account**.

| 0                                         | New Hampshi<br>Permit Port                                | al           |                                         |               | Q Search The Site                       |                      |
|-------------------------------------------|-----------------------------------------------------------|--------------|-----------------------------------------|---------------|-----------------------------------------|----------------------|
| Home                                      | Permit Applicatio                                         | ns 🗸 🛛 My Da | shboard                                 |               | ( ) ( ) ( ) ( ) ( ) ( ) ( ) ( ) ( ) ( ) |                      |
| Title                                     | ontact<br>ob b truck<br>Account Name<br><u>NHDOT Test</u> | Phone (2) 🔻  | Email<br>bobtruck123@gmail.com          | Contact Owner | Edit Disable Customer Use               | r View Customer User |
| Name<br>bob b tru<br>Account N<br>NHDOT T | ick<br>Jame                                               |              | Phone<br>Email<br>bobtruck123@gmail.com | 1             |                                         |                      |

6. After the user's account displays click, Edit, at the top of the screen

| Manage External User | 6 Edit                                               |                |                                     |
|----------------------|------------------------------------------------------|----------------|-------------------------------------|
| User Information     |                                                      |                |                                     |
| Username             | bobtruck123@gmail.com                                | Email Encoding | Unicode (UTF-8)                     |
| Time Zone            | (GMT-04:00) Eastern Daylight Time (America/New_York) | Role           |                                     |
| Locale               | English (United States)                              | Profile        | NHLPI Customer Community Login User |
| Language             | English                                              | Active         | $\checkmark$                        |
| Alias                | btruc                                                |                |                                     |
| Nickname             | bobtruck123                                          |                |                                     |

7. Uncheck the active box so that it goes from blue ( $\checkmark$ ) to clear ( $\Box$ ).

| Manage Ext   | ernal User Save Cancel                               |                                                            |                                         |
|--------------|------------------------------------------------------|------------------------------------------------------------|-----------------------------------------|
| User Informa | ation                                                |                                                            | *= Required Information                 |
| Username     | bobtruck123@gmail.com                                | Email<br>Encoding                                          | Unicode (UTF-8)                         |
| Time Zone    | (GMT-04:00) Eastern Daylight Time (America/New_York) | ✓ Role                                                     | None 🗸 🚺                                |
| Locale       | English (United States)                              | User License                                               | Customer Community Login                |
| Language     | English V                                            | Profile                                                    | NHLPI Customer Community Login User 🗸 👔 |
| Alias        | btruc                                                | Active                                                     |                                         |
| Nickname     | bobtruck123                                          | Generate new<br>password and<br>notify user<br>immediately |                                         |

8. Once you uncheck the **active** box a disclaimer message will appear. If you would like to proceed, click, **Okay** 

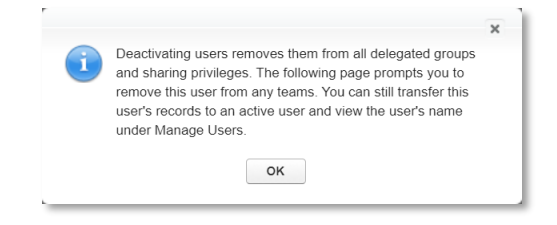

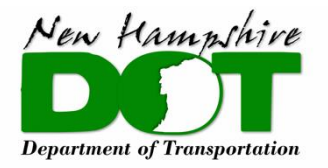

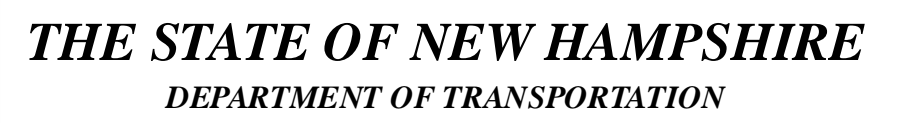

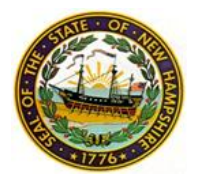

# **Business & Municipal Account** Deactivating a User's Account

9. To finalize the process, click, **Save** at the top of the user's screen.

| Manage Ext   | ernal User Gancel                                    |                                                            |                                         |
|--------------|------------------------------------------------------|------------------------------------------------------------|-----------------------------------------|
| User Informa | ation                                                |                                                            | *= Required Information                 |
| Username     | bobtruck123@gmail.com                                | Email<br>Encoding                                          | Unicode (UTF-8)                         |
| Time Zone    | (GMT-04:00) Eastern Daylight Time (America/New_York) | Role                                                       | None ~ i                                |
| Locale       | English (United States)                              | User License                                               | Customer Community Login                |
| Language     | English v                                            | Profile                                                    | NHLPI Customer Community Login User 🗸 🧃 |
| Alias        | btruc                                                | Active                                                     |                                         |
| Nickname     | bobtruck123                                          | Generate new<br>password and<br>notify user<br>immediately |                                         |

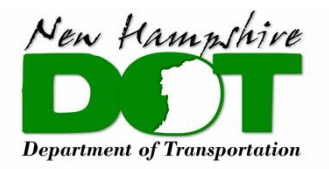

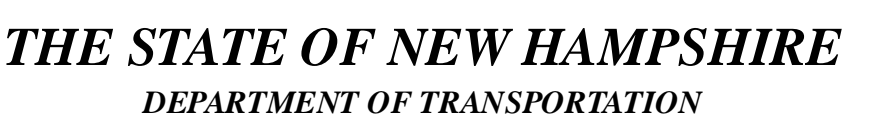

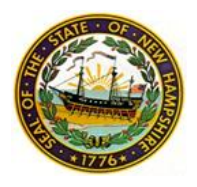

# **Business & Municipal Account** Disabling a User's Account

#### What:

Within a Business or Municipality, the **Account Administrator/Company Point of Contact** will have the ability to add , deactivate, or **disable** users from the company's account. This ensures that all relevant parties will have the ability to file, edit, and access permit applications from a single hub. **Disabling** a user's account will remove them from the business or municipality's account. A **disabled** user will not retain account history or access to past applications. Please be cautious when **disabling** a user's account.

#### How:

- 1. Access the permit portal by clicking the link, <u>HERE</u> or typing the URL (https://sonh.my.site.com/nhlpi/s/) into your browser of choice.
- 2. Once you have already logged in, click the avatar ( ) in the top right corner
- 3. Select My Account

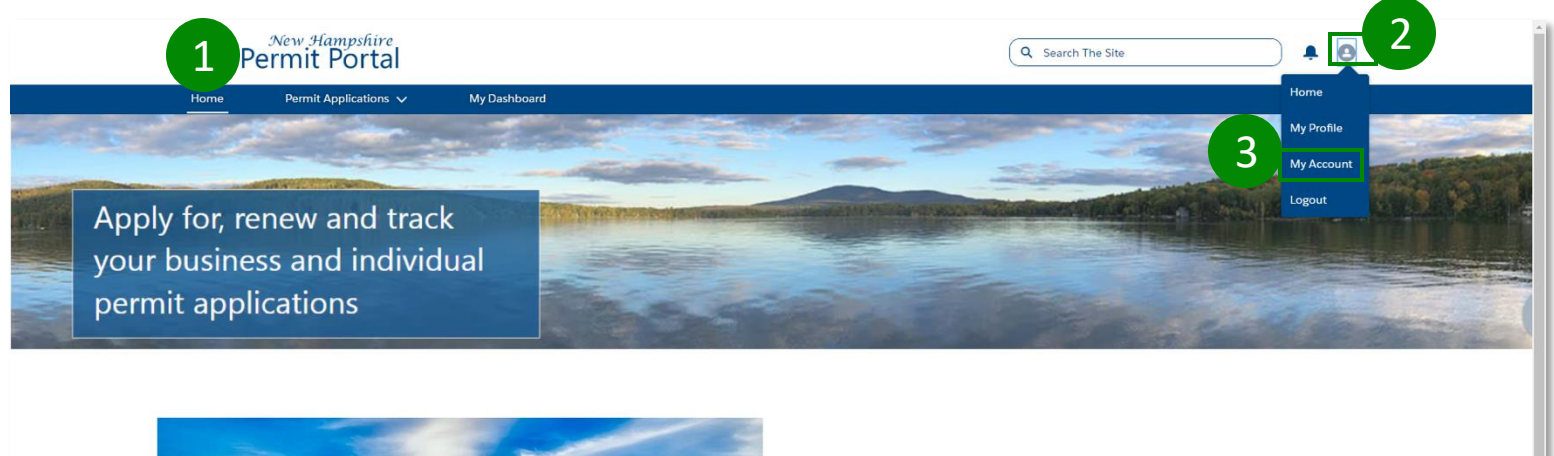

4. Click on the Contact's Name that that you are trying to remove

| 0                                                                     | New Hampshire<br>Permit Portal                                                                                              |         |              |                       | Q Sear | ch The Site  | ● ▲ ●          |
|-----------------------------------------------------------------------|----------------------------------------------------------------------------------------------------|---------|--------------|-----------------------|--------|--------------|----------------|
| Home                                                                  | Permit Applications 🗸                                                                                                    |         | My Dashboard |                       |        |              |                |
| Contact information se<br>Accounts > N<br>Contacts<br>3 Items • Sorte | ved within a business account can be seen by other members withi<br>HDOT Test<br>d by Last Name • Updated a few seconds agr | n the a | account.     |                       |        |              | New<br>& T C T |
| Cont                                                                  | tact Name                                                                                                    | $\sim$  | Title 🗸 🗸    | Email                 | ~      | Phone        | ~              |
| 1 Bob                                                                 | B Barker                                                                                                    |         |              |                       |        | 999-999-9999 |                |
| 2 Jane                                                                | Doe                                                                                                    |         |              | and the second second |        |              |                |
| 3 John                                                                | Doe                                                                                                    |         |              |                       |        |              |                |
|                                                                       |                                                                                                    |         |              |                       |        |              |                |

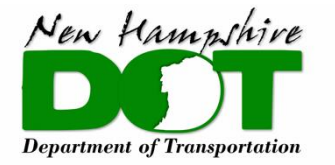

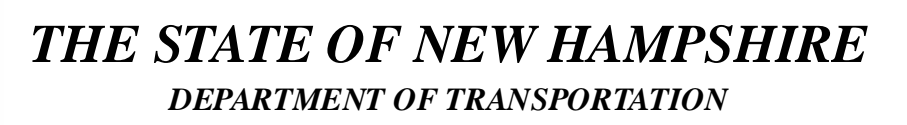

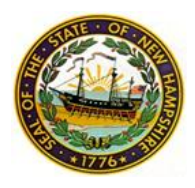

## **Business & Municipal Account** Disabling a User's Account

5. In the top right corner, click, **Disable Customer Account**.

| <b>()</b>  | New Hampshin<br>Permit Port | al          |                       |               | Q Search The Site          |                    |
|------------|-----------------------------|-------------|-----------------------|---------------|----------------------------|--------------------|
| Home       | Permit Application          | ns 🗸 🛛 🛚 🔊  | ly Dashboard          |               |                            |                    |
| E Co<br>bo | ntact<br>bb b truck         | DL          | Email                 | Contact Owner | Edit Disable Customer User | View Customer User |
| nue        | NHDOT Test                  | Phone (2) 🔻 | bobtruck123@gmail.com | a)            |                            |                    |
| Name       |                             |             | Phone                 |               |                            |                    |
| bob b true | :k                          |             | /                     | /             |                            |                    |
| Account N  | ame                         |             | Email                 |               |                            |                    |
| NHDOT T    | est                         |             | bobtruck123@gmail.com | /             |                            |                    |

6. If you would like to proceed, please select, **Disable Customer User**. If you would not like to proceed, please select, **Cancel**. If the user is reenabled they will not retain their account history. These users will be set up as a new account user.

| Disable Customer User                                                                                                    |                                                                                                    |  |  |  |  |  |
|----------------------------------------------------------------------------------------------------|----------------------------------------------------------------------------------------------------|--|--|--|--|--|
| Disabling external users is permanent. They lose access to any portal<br>removed from all groups, teams, and sharing rules with which they were<br>this contact for external access, the new external user that is created w<br>previous external user. Are you sure? | s or communities, and are<br>e associated. If you re-enable<br>on't be associated with the<br>6<br>Disable Customer User |  |  |  |  |  |